# CF-AX2 シリーズ (Windows 7 (32bit/64bit)) タッチパッドドライバーアップデート手順書

公開日 2013/02/14

本書では、AX2(Windows7)のタッチパッドドライバーをバージョン 16.3.9 にアップデートする手順について説明しています。

【ご注意】

・タッチパッドドライバーアップデートプログラムを実行する際は、必ず「管理者」の権 限のユーザーでログオンしてください。(ユーザーの切り替え機能を使わずに管理者の権 限でログオンして操作してください。)

【お願い】

<u>タッチパッドドライバーのアップデートを行なう際には、以下の事項をお守りください。</u>

- AC アダプター、および充分に充電されたバッテリーパックを接続しておいてください。
  - ・ネットワークに接続している場合は切断しておいてください。
  - ・ USB 機器、PC カード等の周辺機器はすべて外してください。
  - ・LAN ケーブル、モデムケーブルは外してください。
  - ・タッチパッドドライバーアップデートプログラム以外のアプリケーション
    ソフトはすべて終了してください。
  - ウィルス駆除ソフトウェア等が常駐している場合は常駐を解除してください。
    い。(ドライバーアップデート完了後には元にお戻しください。)

#### 【アップデート方法】

アップデートは下記の流れで行います。

- 1. タッチパッドドライバーのバージョン確認
- 2. アップデートプログラムのダウンロードと展開
- 3. タッチパッドドライバーのアップデート
- 4. タッチパッドドライバーの更新確認

### 1. タッチパッドドライバーのバージョン確認方法

タッチパッドドライバーのバージョンは、下記の手順で確認します。

- (1) [スタート]-[すべてのアプリ] [Panasonic] [PC 情報ビューアー]をクリックします。
- (2) [ドライバー]をクリックし、[Synaptics SMBus Driver]のバージョンを確認します。

| ☑ PC情報ビューアー                                                                                                  | ×                             |  |
|----------------------------------------------------------------------------------------------------|-------------------------------|--|
| PC使用状況 バッテリー使用状況 電源オプ:<br>ドライバー プログラム1 プログラム2 セットアップ                                                         | ション SMBIOSデータ<br>ハードディスク使用状況  |  |
| 名称<br>Intel PROSet Wireless                                                                                  | バージョン                         |  |
| Synaptics Pointing Device Driver<br>インテル® PROSet/Wireless WiFi ソフトウ                                          | 16.2.10.12<br>15.02.0000.1258 |  |
| Intel(R) Wireless Display<br>Intel® Trusted Connect Service Client<br>Bluetooth Stack for Windows by Toshiba | 1.24.738.1<br>v9.10.04(P)     |  |
| Shared C Run-time for x64<br>Intel(R) Dynamic Platform and Thermal Fr                                        | 10.0.0<br>6.0.5.1080          |  |
| Dashboard for Panasonic PC                                                                                   | V2.06L15A M00 +               |  |
| 保存(S) バージョン( <u>A</u> )                                                                                      |                               |  |
|                                                                                                    |                               |  |

(3) バージョンが「16.3.9.0」と表示されている場合には、アップデートの必要はありません。

表示されているバージョンが「16.3.9.0」よりも古い場合は、次ページからの手順に 従って、タッチパッドドライバーのアップデートを行って下さい。

# 2. アップデートプログラムのダウンロードと展開手順

タッチパッドドライバーをアップデートするためには、まずダウンロードページに掲載されて いるプログラム (synaptics-16\_3\_9. exe) をダウンロードした後、対象機種の Windows 上で実行 し、作業用フォルダーにファイルを展開します。

ダウンロードしたプログラムをダブルクリックして実行します。
 プログラムのアイコンは、下図のように表示されます。

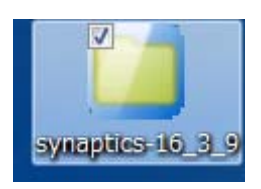

- (2) 「ユーザーアカウント制御」の画面が表示されたら、[はい]をクリックします。
- (3) 使用許諾契約の画面が表示されますので、内容をよくお読みいただき、[はい(Y)]をクリックしてください。
- (4) 展開先フォルダーを設定する画面が表示されます。作業用フォルダーは、プログラムが 自動的に作成しますので、特に変更する必要はありません。(変更する場合は、必ず、本 体のハードディスク上のフォルダーを指定してください) 展開先フォルダーは標準では「c:¥util2¥drivers¥touchpad」が設定されています。 [0K]をクリックしてください。

| Panasonic series software (TouchPad Driver) |           | x |
|---------------------------------------------|-----------|---|
| 展開先フォルダ                                     |           |   |
| ファイルを展開するフォルダを入力してください。                     |           |   |
|                                             |           |   |
| Ci¥util2¥drivers¥touchpad                   |           |   |
|                                             | OK ++)211 |   |
|                                             |           |   |

しばらくすると展開が完了し、展開されたフォルダーが表示されます。 「OK」を選択してください。(展開が完了するには約15秒かかります)

#### 3. タッチパッドドライバーのアップデート手順

展開されたファイルの中のタッチパッドドライバーップデートプログラムを実行します。

- (1) タッチパッドドライバーップデートプログラムが展開されたフォルダー(標準では c:¥util2¥drivers¥touchpad)をエクスプローラで開きます。
- (2) Setup (拡張子付きでファイル名表示の場合は Setup. exe) のアイコンをダブルクリック します。

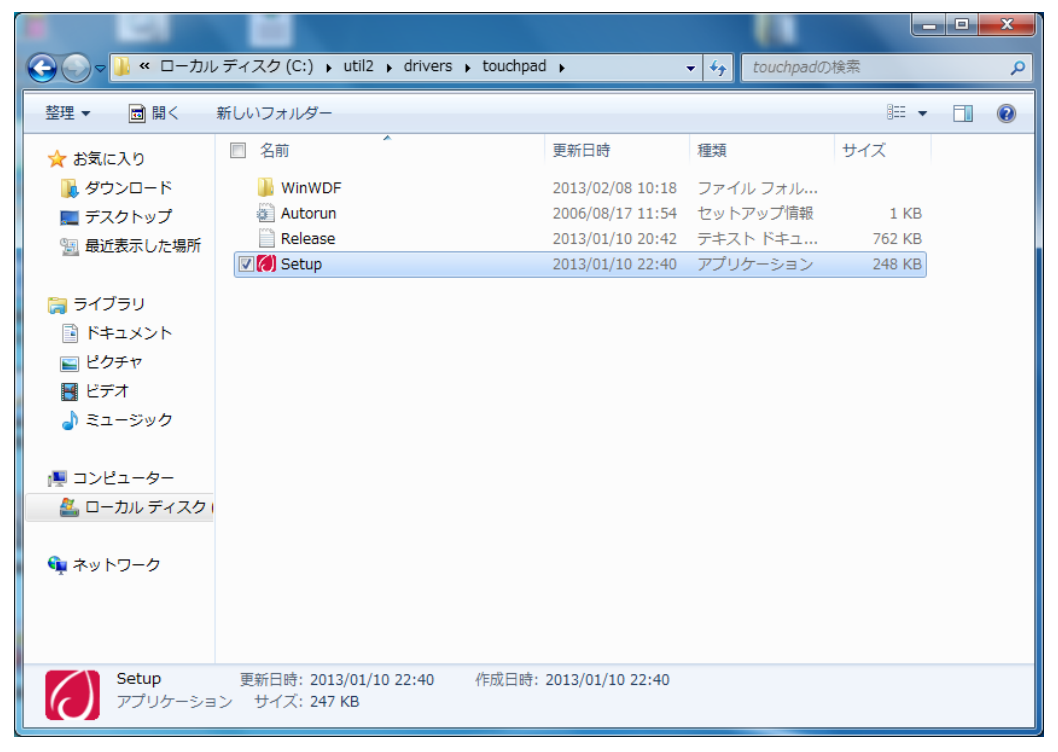

- (3) 「ユーザーアカウント制御」画面で、[はい(Y)]をクリックします。
- (4)「ようこそ」画面で、[次へ(N)>]をクリックします。
- (5) 使用許諾書の条項が表示されますので、内容をよくお読みいただき、[同意する]を選択してから、[次へ(N)>]をクリックしてください。
- (6) 「セットアップ完了」画面で、[完了]をクリックします。
- (7) [今すぐ再起動する]をクリックして、Windows を再起動します。

### 4. タッチパッドドライバーの更新確認

タッチパッドドライバーのバージョンは、下記の手順で確認します。

- (1) [スタート]-[すべてのアプリ] [Panasonic] [PC 情報ビューアー]をクリックします。
- (2) [ドライバー]をクリックし、[Synaptics SMBus Driver]のバージョンを確認します。
- (3) タッチパッドドライバーのバージョンが「16.3.9.0」と表示されていることを確認します。

以上でタッチパッドドライバーのアップデートは完了です。